## GUIA PARA COMPRAR UNIFORMES ONLINE

| PASO 1 | Entramos en kaiserschool.es                                                                                                    |
|--------|----------------------------------------------------------------------------------------------------|
| PASO 2 | Pinchamos el logo del colegio que corresponda                                                                                                    |
| PASO 3 | Al pinchar el logo del colegio nos saldrá una ventana para registrarnos                                                                                                    |
| PASO 4 | En NIF ponemos el dni <u>SIN letra</u> , en correo electrónico el correo que desee cada usuario, en<br>nombre nuestro nombre, y en contraseña Sagradoscorazones_2023\$, y pulsamos acceder.                                                         |
| PASO 5 | Aparecerá otra pantalla donde tendremos que rellenar el campo de apellidos ya que es obligatorio,<br>y si queremos podemos actualizar la contraseña*, una vez tengamos esto le daremos a "guardar los<br>cambios". Así tendremos el usuario creado. |
| PASO 6 | Darle a la pestaña tienda y ahí veran los articulos para comprar.                                                                                                    |
| *      | La contraseña que se genera para cada usuario es su dni + "_2023". Por ejemplo, si te has registrado con el 77577204, para iniciar sesión tendremos que poner en el campo de dni 77577204                                                           |

y la contraseña será 77577204\_2023.